# 2022-23 Universal Monitoring System (UMS) ShareFile Instructions

## Purpose

The purpose of these ShareFile Instructions is to provide local educational agencies (LEAs) with directions on how to access program-specific monitoring ShareFile, reset the passwords and upload documents.

# **Instructions**

For optimal performance, users should access ShareFile using Google Chrome. To download a free version of this browser, go to <u>https://www.google.com/chrome/</u>.

The Universal Resource Locator (URL) to ShareFile is <u>https://fldoe.sharefile.com/Authentication/Login</u>. Only contacts identified by Florida Department of Education (FDOE) will have access to ShareFile. Liaisons may send an email to a specific program office to add users by providing the contact's name and email address. The same information should be provided if the agency head requests to remove a user.

| Program           | Director            | Email                      |
|-------------------|---------------------|----------------------------|
| Title I, Part A   | Matthew Wiley       | TIPA@fldoe.org             |
| Title I, Part C   | Henry Miller        | Henry.Miller@fldoe.org     |
| Title I, Part D   | Carla Greene        | Colinthia.Walker@fldoe.org |
| Title II, Part A  | Matthew Caldwell    | Matthew.Caldwell@fldoe.org |
| Title III, Part A | Ginger Alberto      | Ginger.Alberto@fldoe.org   |
| Title IV, Part A  | Dr. Cassandra Brown | Cassandra.Brown@fldoe.org  |
| Title V, Part B   | Dr. Hilal Peker     | Hilal.Peker@fldoe.org      |
| Title IX, Part A  | Courtney Walker     | Courtney.Walker@fldoe.org  |

## **FDOE Program Office Contacts**

If the user agency has deployed a network firewall, the agency will need to whitelist the IP addresses at <u>https://support.citrix.com/article/CTX234446</u> in order to avoid service interruptions. If customers do not have a firewall, no action is required.

To ensure the user is receiving alerts from ShareFile the user can whitelist the following email domains:

- sf-notifications.com
- noreply@sf-notifications.com
- mail@sf-notifications.com
- \*.sf-notifications.com

#### **ShareFile Alerts**

To control the alerts from ShareFile the user can access their profile settings and update the frequency of alerts. After logging into ShareFile look at the left side of the screen and Select Personal Settings.

|                                       | ENT OF<br>ON<br>fildoe.org                |                                                                                                    | Q | Help | Log Out |
|---------------------------------------|-------------------------------------------|----------------------------------------------------------------------------------------------------|---|------|---------|
| Dashboard                             | Edit Profile<br>Two-Step Verification     | Add Alternate Email                                                                                                    |   |      | Î       |
| Workflows                             | Advanced Connections<br>My Apps & Devices | Email Notifications<br>Email notifications are controlled on a folder by folder basis. Using the below dropdown list, you can select whether you would like<br>to receive upload/download notifications in real-time or whether you would like them consolidated and sent to you at a time |   |      |         |
| <ul> <li>Personal Settings</li> </ul> |                                           | interval you specify.<br>Email Frequency:<br>In real-time                                                                                                    |   |      |         |
|                                       |                                           | Default email language:<br>English (Account Default) V                                                                                                    |   |      |         |

In Profile settings, select the Edit Profile button.

|                             |                                                                                                    | Q | Help | Log Out |
|-----------------------------|----------------------------------------------------------------------------------------------------|---|------|---------|
| Dashboard Edit Profil       | Add Alternate Email                                                                                                    |   |      | ~       |
| Folders > Advanced          | Ionnections Email Notifications                                                                                                    |   |      |         |
| Workflows My Apps 8         | Devices<br>Email notifications are controlled on a folder by folder basis. Using the below dropdown list, you can select whether you would like<br>to receive unload/droumload notifications in real-time or whether you would like them consolidated and sent to you at a time |   |      |         |
| Inbox     Personal Settings | interval you specify.<br>Email Frequency:                                                                                                    |   |      |         |
| 3                           | In real-time 🗸                                                                                                    |   |      |         |
|                             | Default email language:<br>English (Account Default)                                                                                                    |   |      |         |

Scroll down until you see the Email Notifications field.

|                                                                                                    |                                                                                                    | Q | Help | Log Out |
|----------------------------------------------------------------------------------------------------|----------------------------------------------------------------------------------------------------|---|------|---------|
| Dashboard     Edit Profile       Folders     >       Workflows     >       My Apps & Devices       Inbox     >       Personal Settings | Add Alternate Email Email Notifications Email Notifications Email notifications are controlled on a folder by folder basis. Using the below dropdown list, you can select whether you would like to receive upload/download notifications in real-time or whether you would like them consolidated and sent to you at a time interval you specify. Email Frequency: In real-time Default email language: English (Account Default) |   |      |         |

The settings for the Email Frequency field should be set to "In real-time." It is recommended that users change this setting to "In real-time" to receive static notifications as uploads occur in ShareFile.

#### Initial Log into ShareFile

An initial user setup notice will come from the Florida Department of Educations' program offices when folders become available for submission. If you are a new user or have not logged into ShareFile in the past 30 days, users may be prompted to select the "Forgot Password" button to reset their password.

#### **Resetting your Password in ShareFile**

Select "Forgot Password" on the ShareFile log in page at

<u>https://fldoe.sharefile.com/Authentication/Login</u>. The Forgot Password Button is located under the sign in button.

| FLORIE                                                                                                    | DA DEPARTMENT OF<br>JCATION<br>Fidecorg                                                                                                    |
|----------------------------------------------------------------------------------------------------|----------------------------------------------------------------------------------------------------|
| Email                                                                                                    |                                                                                                    |
| Password                                                                                                    |                                                                                                    |
| Sig                                                                                                    | n In                                                                                                    |
| Remember Me                                                                                                    | Forgot Password?                                                                                                    |
|                                                                                                    | ded this service for the purpose of transferring                                                                                                  |
| The Florida Department of Education has provi<br>confidential work product to intended entities i<br>for secure file transfers and is not intended for I<br>system are not backed up. Use of this solution | n a secure manner This solution is intended<br>long term file storage. Note that the files on thi<br>for personal purposes is strictly forbidden. |

By selecting the Forgot Password button users will be taken to the email verification page. Users will enter their business email address, verify that users are not a robot and select the send button.

| Enter your email:        |  |
|--------------------------|--|
| michael.lesley@fidoe.org |  |
| V I'm not a robot        |  |
| Send                     |  |

Users will then receive a message that states an email has been sent to the email address to reset your password. The example below is a message that user Michael Lesley would receive:

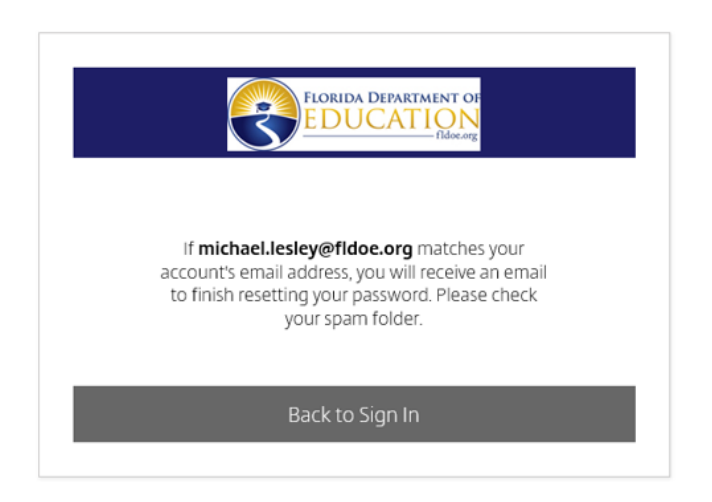

Users will click the link in the email to reset your password and then follow the ShareFile prompts to reset your password.

| there are problems<br>lick here to downloa | with how this message is displayed, click here to view it in a web browser.<br>ad pictures. To help protect your privacy, Outlook prevented automatic download of some                | e pictures in this me |
|--------------------------------------------|----------------------------------------------------------------------------------------------------|-----------------------|
|                                            |                                                                                                    |                       |
| ×                                          |                                                                                                    |                       |
|                                            |                                                                                                    |                       |
| store and is not a<br>password which       | ten made to reset your password. For security reasons, stratterne does not<br>able to retrieve your existing password. Click the link below to set a new<br>will allow you to log in. |                       |
| Reset your                                 | password now                                                                                                    |                       |
| Trouble with the ab<br>https://fidoe.share | ove link? You can copy and paste the following URL into your web browser:<br>file.com?cmd-rp&id=1458d32ac8ef28ed                                                                      |                       |
|                                            |                                                                                                    |                       |

#### ShareFile prompts

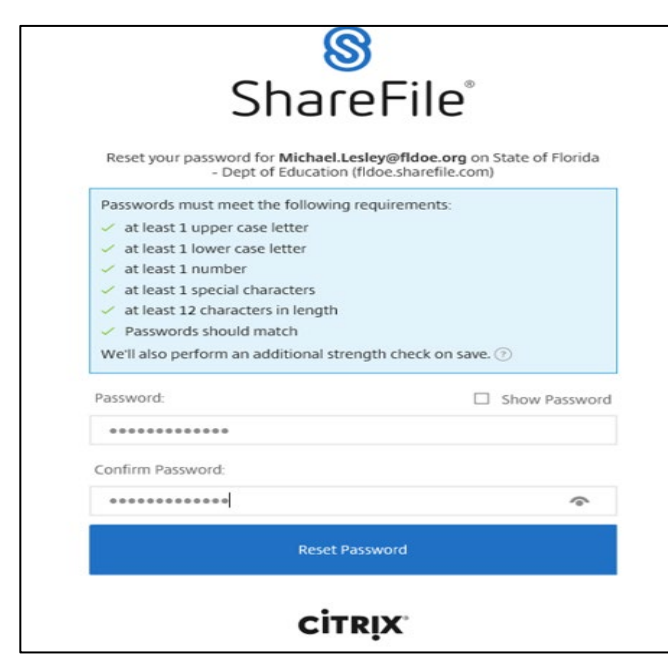

4

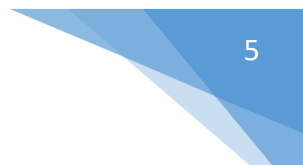

#### Uploading a file into ShareFile

When uploading documents into ShareFile, it is important to verify that you are uploading into the correct program folder. Once a document is uploaded into ShareFile, it cannot be deleted.

There are two options for users to upload submissions in ShareFile:

- 1) Drag and Drop
- 2a) Manual Upload hover the mouse over the plus symbol on the upper right side of the screen and select the Upload button.

| Folders > Title_I_Part_D_Monitor | ng > Alschus_TIPD_Monitoring > October Uploads Uploads ···· More Options |             |
|----------------------------------|--------------------------------------------------------------------------|-------------|
| Items in this Folder             | 8₀ People on this Folder                                                 |             |
|                                  |                                                                          |             |
|                                  |                                                                          |             |
|                                  | This folder is empty                                                     |             |
|                                  |                                                                          |             |
|                                  | Drag files here                                                          |             |
|                                  |                                                                          |             |
|                                  | Email me when a file is: Uploaded to                                     | this folder |
|                                  |                                                                          |             |
|                                  |                                                                          |             |
|                                  |                                                                          |             |

(2b) Select the Browse files button.

| Dragfiles here<br>Browse files |
|--------------------------------|
|--------------------------------|

This will open a document browser that will allow users to select the document to upload.

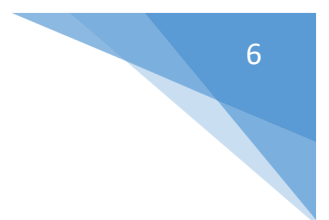

(2c) Select the document to be uploaded to ShareFile

| Open                                                                              |                        |                  |                  |           |         | >      |
|-----------------------------------------------------------------------------------|------------------------|------------------|------------------|-----------|---------|--------|
| $\leftarrow$ $\rightarrow$ $\checkmark$ $\uparrow$ $\square$ $\rightarrow$ This F | PC → Desktop → TA Docs |                  | 5 V              | 🔎 Search  | TA Docs |        |
| Organize 👻 New folder                                                             |                        |                  |                  |           | -       | •      |
| 📃 Desktop 🛛 🖈 🔨                                                                   | Name 🔶                 | Date modified    | Type Size        | e         |         |        |
| 👆 Downloads 🖈                                                                     | Test Page              | 3/4/2021 9:42 AM | Microsoft Word D | 12 KB     |         |        |
| 😫 Documents 🖈                                                                     |                        |                  |                  |           |         |        |
| E Pictures 🖈                                                                      |                        |                  |                  |           |         |        |
| 2020-2021                                                                         |                        |                  |                  |           |         |        |
| Broward                                                                           |                        |                  |                  |           |         |        |
| Colinthia                                                                         |                        |                  |                  |           |         |        |
| Madison                                                                           |                        |                  |                  |           |         |        |
| <ul> <li>OneDrive</li> </ul>                                                      |                        |                  |                  |           |         |        |
| OneDrive - FLDOE                                                                  |                        |                  |                  |           |         |        |
| This PC                                                                           |                        |                  |                  |           |         |        |
| 3D Objects                                                                        |                        |                  |                  |           |         |        |
| E. Desktop                                                                        |                        |                  |                  |           |         |        |
| Documents Y                                                                       |                        |                  |                  | _         |         |        |
| File nam                                                                          | e: Test Page           |                  | ×                | All Files |         | ~      |
|                                                                                   |                        |                  |                  | Open      | 0       | Cancel |

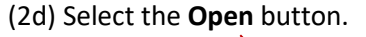

| Open                                                                                                   |                  |                  |           |              | $\times$ |
|----------------------------------------------------------------------------------------------------|------------------|------------------|-----------|--------------|----------|
| $\leftarrow$ $\rightarrow$ $\checkmark$ $\bigstar$ Inis PC $\Rightarrow$ Desktop $\Rightarrow$ TA Bocs |                  | ~                | ڻ<br>ب Se | arch TA Docs |          |
| Organize 🔻 New folder                                                                                  |                  |                  |           |              |          |
| 🛄 Desktop 🖈 ^ Name ^                                                                                   | Date modified    | Туре             | Size      |              |          |
| 🕂 Downloads 🖈 👘 Test Page                                                                              | 3/4/2021 9:42 AM | Microsoft Word D | 12 KB     |              |          |
| 🖹 Documents 🖈                                                                                          | $\mathbf{X}$     |                  |           |              |          |
| 📰 Pictures 🖈                                                                                           | $\mathbf{X}$     |                  |           |              |          |
| 2020-2021                                                                                              | $\sim$           |                  |           |              |          |
| Broward                                                                                                | $\sim$           |                  |           |              |          |
| Colinthia                                                                                              | $\sim$           |                  |           |              |          |
| Madison                                                                                                | $\sim$           |                  |           |              |          |
| <ul> <li>OneDrive</li> </ul>                                                                           |                  | $\backslash$     |           |              |          |
| OneDrive - FLDOE                                                                                       |                  | $\mathbf{X}$     |           |              |          |
| T DC                                                                                                   |                  | $\sim$           |           |              |          |
| Inis PC                                                                                                |                  |                  |           |              |          |
|                                                                                                    |                  | $\sim$           |           |              |          |
| Desktop                                                                                                |                  |                  | <         |              |          |
| File server T. I.D.                                                                                    |                  |                  |           |              |          |
| rile name: Liest Page                                                                                  |                  |                  |           |              | ~        |
|                                                                                                    |                  |                  | Ор        | en C         | Cancel   |

The document should appear in your district folder in ShareFile.

| Folders > Title_L_Part_D_Monitoring > Alachua_TIPD_Monitoring > October U roads |       |          |                        |                               |
|---------------------------------------------------------------------------------|-------|----------|------------------------|-------------------------------|
| Ctober Uploads \cdots More options                                              |       |          |                        |                               |
| 🗅 Items in this Folder 🛛 🗞 People on this Folder                                |       |          |                        | 0                             |
|                                                                                 |       |          |                        | •                             |
| Name -                                                                          | Size  | Uploaded | Creator                | $\equiv \vdots \vdots \vdots$ |
| frage.docx                                                                      | 11 KB | 5:58 PM  | C. Walker              |                               |
|                                                                                 |       | Email me | when a file is: 🔲 Uplo | aded to this folder           |
|                                                                                 |       |          |                        |                               |
|                                                                                 |       |          |                        |                               |

Liaisons should verify if the correct file has been uploaded. If you do not see the file in your folder, accidentally uploaded the wrong file or experienced any difficulty with uploading evidence, please contact the program-specific office directly.